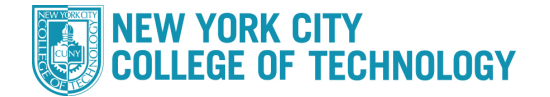

- 1. Log into CUNYfirst at https://home.cunyfirst.cuny.edu and select Student Center
- 2. In the *Academics* section, click the **Search** link

| Search<br>Plan<br>Enroll | Boeadlines 😡 URL     |                           |                                                                                     |
|--------------------------|----------------------|---------------------------|-------------------------------------------------------------------------------------|
|                          | This Week's Schedule |                           |                                                                                     |
| My Academics             |                      | Class                     | Schedule                                                                            |
| other academic V         | 1                    | ENG 95-003<br>LEC (41634) | Mo 9:00AM -<br>10:40AM<br>Fiterman 1007<br>WeTh 9:00AM -<br>10:40AM<br>Fiterman 210 |
|                          |                      |                           | Mo 3:00PM -                                                                         |

3. Select the appropriate **Summer** Term

| Search for Classes       |                                   |                     |
|--------------------------|-----------------------------------|---------------------|
| Institution              | NYC College of Technology         | ~                   |
| Term                     | 2015 Summer Term                  | •                   |
| Select at least 2 search | criteria. Select Search to view y | our search results. |

- 4. Under *Additional Search Criteria*, choose desired Summer *Session* from the Session Drop-Down menu (City Tech uses the following):
  - a. Four Week First (Shorter session in June)
  - b. Five Week First (Longer sesssion in June)
  - c. Four Week Second (Sesssion in July)

| Session                                      | Four Week - First        | 0 |  |  |  |
|----------------------------------------------|--------------------------|---|--|--|--|
| Mode of Instruction                          | <u> </u>                 | • |  |  |  |
| Meeting Start Time                           | greater than or equal to | • |  |  |  |
| Meeting End Time                             | less than or equal to    | • |  |  |  |
| Days of Week                                 | include only these days  | • |  |  |  |
| 🗌 Mon 🗌 Tues 🗌 Wed 🗌 Thurs 🗌 Fri 🗌 Sat 🗌 Sun |                          |   |  |  |  |

- 5. Click the Search button
- 6. You will get a complete list of all courses for that selected session. If you would like to narrow your search, use additional filtering under *Class Search*